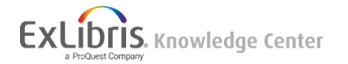

## Migrating from EndNote to RefWorks

• Product: New RefWorks

You can easily import your EndNote references into your RefWorks account:

- 1. In EndNote, go to Edit > Output Styles > Open Style Manager
- 2. Check RefMan (RIS) Export.
- 3. In your EndNote library, select the references you would like to export.
- 4. Go to File > Export and save the file, making sure the output styles field is set to RefMan (RIS) Export.
- 5. In RefWorks, click the "add"

User-added image icon, then select **Import References**,

6. Drag and drop the saved file or use the link to "select a file from your computer" and upload it.

| Import from                                  | another refe                                         | rence manager                                                                                                    |
|----------------------------------------------|------------------------------------------------------|----------------------------------------------------------------------------------------------------|
| RefWorks                                     | Mendeley                                             |                                                                                                    |
| If we don't support in                       | mporting from your rel                               | erence manager yet, try exporting your references and import the file.                                                                                     |
| Import from                                  | a file                                               |                                                                                                    |
| Need to import from<br>(into the box below), | a file, no problem. Rel<br>, or use the link to "sel | Works supports hundreds of formats including RiS, BibTeX, and PubMed. Drag and drop the file into RefWorks<br>ct a file from your computer" and upload it. |
|                                              | +                                                    | Drop file here or select a file from your computer                                                                                                    |

7. RefWorks will try to auto-detect the type of file and find the correct import filter for it. You can also manually select the import filter.

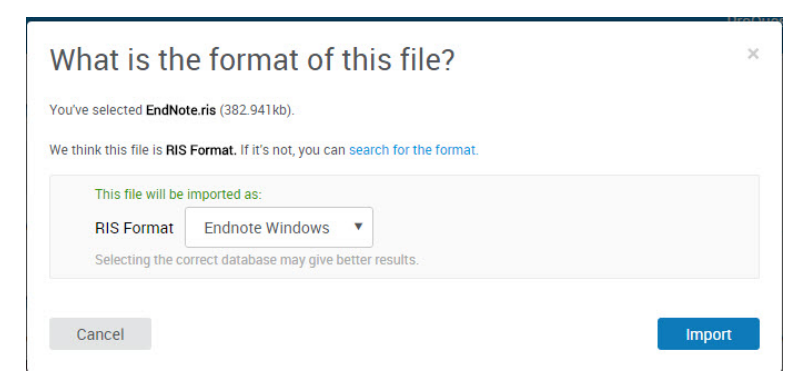

- 8. You'll receive a confirmation and then click **Ok** to view your imported references in your **Recent** collection.
- Article last edited: 19-Sep-2017
- Old Article Number: 13471